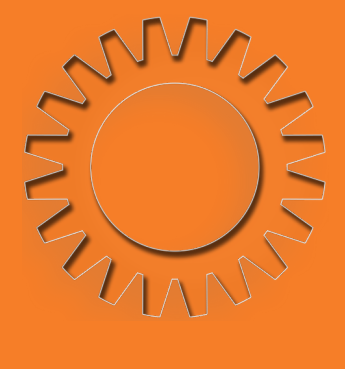

### ขั้นตอนการรับ บัญชีผู้ใช้งานอินเทอร์เน็ต และระบบบทเรียนออนไลน์ (สำหรับนักศึกษา)

จัดทำโดย: งานบริการและส่งเสริมการใช้เทคโนโลยีสารสนเทศ สำนักวิยบริการและเทคโนโลยีสารสนเทศ มหาวิทยาลัยราชภัฏราชนครินทร์

#### 01 เข้า ระบบทะเบียนและประมวลผล เว็บไซต์ https://reg.rru.ac.th

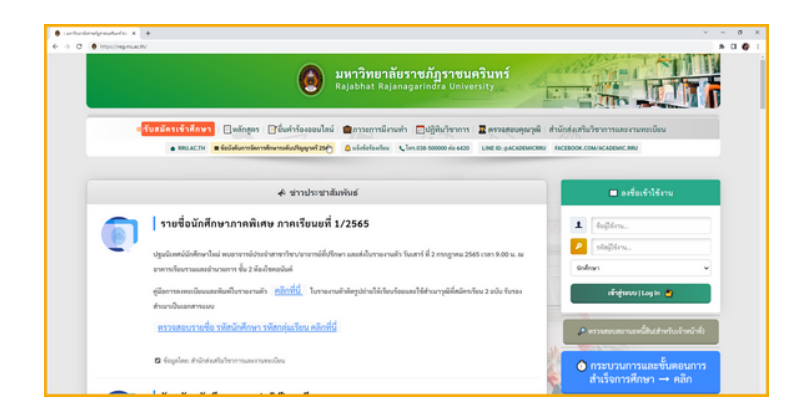

นักศึกษาสามารถรับบัญชีผู้ใช้งานได้ผ่าน "ระบบทะเบียนและประมวลผล"

โดยเข้าใช้งานได้ที่เว็บไซต์ https://reg.rru.ac.th

### "ลงชื่อเข้าใช้งานระบบ"

# 02

- 1. ชื่อผู้ใช้งาน : รหัสประจำตัวนักศึกษา
- 2. รหัสผู้ใช้งาน : รหัสบัตรประจำตัวประชาชน
- 3. เลือกสถานะผู้ใช้งาน : "นักศึกษา"
- คลิก เข้าสู่ระบบ|Log in

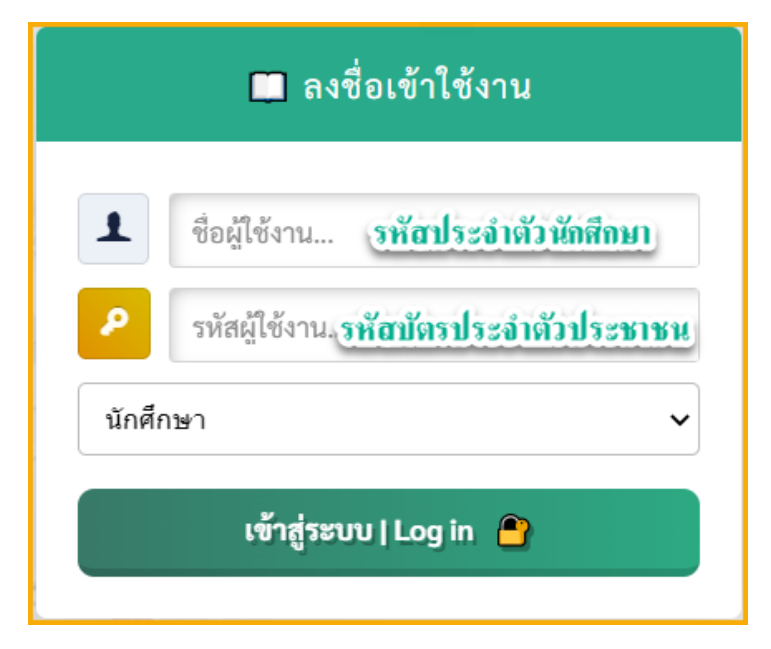

### **03** ตรวจสอบและแก้ไขข้อมูลส่วนตัว ให้ครบถ้วนและถูกต้อง

| 😝 uñségunuh x +                                                                                                    |
|----------------------------------------------------------------------------------------------------|
| $\leftarrow \rightarrow \mathbb{C}  \text{in regrnuacth/student/edit,std_data_form.php} \qquad \qquad \Rightarrow \ \mathfrak{A} \ \mathfrak{A} \ \mathfrak{B} \ \mathfrak{A} \ \mathfrak{B} \ \mathfrak{A} \ \mathfrak{B} \ \mathfrak{A} \ \mathfrak{A} \ A$ |
| 🙆 มหาวิทยาลัยราชภัฏราชนครินทร์                                                                                                    |
| - ประกาศแจ้ง นักศึกษา -                                                                                                    |
| กรุณากรอกข้อมูล ชื่อ/นามสกุล ภาษาอังกฤษ และ ข้อมูลประวัดิอื่นๆ ให้ครบถ้วนสมบูรณ์                                                                                                    |
| หน้าหลัก ระบบลงทรณ์ขน <mark>ระบบทะเบียน</mark> ระบบประเมินผล ระบบบริการ ระบบกิจกรรม ลอกจากระบบ                                                                                                    |
| โดรงสร้างหลักสูตร และเการศึกษา ตารางเรียน ตารางสอบ แก้ไขข่อมูลส่วนตัว ตรวจสอบราชวิชาที่เป็ดสอน                                                                                                    |
| แก้ใช ข้อมูลส่วนตัว                                                                                                    |
| ***ประวัติและรูปถ่ายจะนำไปใช้ในการออกในรับรองการศึกษา กรุณาใช้รูปถ่ายและถ้อยดำที่<br>สุภาพ***                                                                                                    |
| ส่อนุณทั่วไป                                                                                                    |
|                                                                                                    |
| Infance Choose the No file chosen ● wfile@perub × +   Infance € > C # regmuacht/inden/edit.id.data_formphp                                                                                                    |

#### นักศึกษาดำเนินการตรวจสอบและ กรอกข้อมูลส่วนตัวให้ครบถ้วนและถูกต้อ**ง**

- ข้อมูลทั่วไป
- ข้อมูลส่วนตัว
- ข้อมูลที่อยู่
- เมื่อแก้ไขข้อมูลส่วนตัวเรียบร้อยแล้ว คลิก "บันทึก"

| แก้ดจังอุทยามอำ         | × +                                |                             |                    | × | -   |     | ×   |
|-------------------------|------------------------------------|-----------------------------|--------------------|---|-----|-----|-----|
| → C                     | .th/student/edit_std_data_form.php |                             | er 🎝 Q 🗠           | ¢ | * 0 | 1.0 | ) 1 |
| ข้อมูลส่วนด้ว (ข้อมู    | ลส่วนนึกรุณากรอกให้ครบ)            |                             |                    |   |     |     |     |
| ชื่อสถานศึกษาเดิม       | เช่นต์หลุยส์ ฉะเชิงเทรา            | *                           |                    |   |     |     |     |
| จุฒิการศึกษา            | и.6 м                              | ต่ามล                       | ท่าทองหลาง         |   |     |     |     |
| อำเภอ                   | บางคล้า                            | จังหวัด                     | ฉะเชิงเทรา         | • |     |     |     |
| จำนวนพี่น้องทั้งหมด     |                                    | พี่น้องที่กำลังศึกษาอยู่    |                    |   |     |     |     |
| ชื่อมีดา                |                                    | นามสกุลบิดา                 |                    |   |     |     |     |
| สถานภาพของบิดา          | - xiêta                            | รายได้มีดา                  | > 300,000 บาทต่อปี | • |     |     |     |
| อาชีพบิดา               | พนักงานหน่วยงานเอกชน/ลูกจ้างหน่ว 🗸 | รพัสบัตรประชาชนของปิดา      |                    |   |     |     |     |
| ชื่อมารดา               |                                    | นามสกุลมารดา                |                    |   |     |     |     |
| สถานภาพของมารดา         | มีชีวิต 🗸                          | รายได้มารดา                 | > 300,000 มาทต่อปี | • |     |     |     |
| อาชีพมารดา              | พนักงานรายการ/ลูกจ้างหน่วยงานราย 🗸 | รพัสบัตรประชาชนของ<br>มารดา |                    |   |     |     |     |
| ชื่อผู้ปกครอง           |                                    | นามสกุลผู้ปกครอง            |                    |   |     |     |     |
| สถานะผู้ปกครอง          | อยู่ด้วยกัน 🗸                      | รายได้ผู้ปกครอง             | < 150,000 มาทต่อยี | • |     |     |     |
| อาชีพผู้ปกครอง          | พนักงานราชการ/ลูกจ้างหน่วยงานราช 🗸 | เบอร์โทรศัพท์ผู้ปกครอง      |                    |   |     |     |     |
| ข้อมูลที่อยู่ (ข้อมูลส่ | ว่านนี้กรุณากรอกให้ครบ)            |                             |                    |   |     |     |     |
| บ้านเลขที่              |                                    | мų                          |                    |   |     |     |     |
| ถมน                     | •                                  | ฝายค/แขวง                   | ท่าทองหลาง         | • |     |     |     |
| อำเภอ/เขต               | ี มางคล้า 🔻                        | จังหวัด                     | ດະເຮີຍເທຣາ         | • |     |     |     |
| รพัสไปรษณีย์            | 24110                              | โทรศัพท์                    |                    |   |     |     |     |
| e-mail                  |                                    |                             |                    |   |     |     |     |
|                         | บันทึก ใบรายงานตัวสำหรับน้         | ักศึกษาใหม่ เทอม 1 ปี 2565  |                    |   |     |     |     |
|                         |                                    |                             |                    |   |     |     |     |

\*กรุณากรอกข้อมูลตามจริงให้ถูกต้องและครบถ้วน

## 04 รับรหัสผ่านบัญชีผู้ใช้งานอินเทอร์เน็ต

| > C A manuarthia                                                                                                    | urdent Imain pho                                                                                                    | 5 0 0 0 <b>6</b>                                                                                                    | <b>n</b> .0 |
|----------------------------------------------------------------------------------------------------|----------------------------------------------------------------------------------------------------|----------------------------------------------------------------------------------------------------|-------------|
| -> C In reginuación                                                                                                    | opentman.prip                                                                                                    | 4 ~ U × #                                                                                                    |             |
| 🙆 มหาวิท                                                                                                    | ายาลัยราชภัฏร                                                                                                    | ราชนครินทร์                                                                                                    | Y           |
|                                                                                                    |                                                                                                    |                                                                                                    |             |
|                                                                                                    |                                                                                                    | under ander der von sterne der till der Betrans der merenent                                                                                                    |             |
|                                                                                                    | ากรอกขอมูล ขอ/นา:                                                                                                    | ทยน่ย บาตาองแปล และ ออห์ตกระวดอกป เหครกขวกตกก็ระเข                                                                                                    |             |
| indo manageria                                                                                                    | ennerden manberburg                                                                                                    | น ขางสมโดงร ขางเป็นกรรม องกลากรรม                                                                                                    |             |
| mean services and                                                                                                    | - united as the second                                                                                                    |                                                                                                    |             |
|                                                                                                    |                                                                                                    |                                                                                                    |             |
|                                                                                                    |                                                                                                    |                                                                                                    |             |
|                                                                                                    |                                                                                                    |                                                                                                    |             |
|                                                                                                    |                                                                                                    |                                                                                                    |             |
|                                                                                                    |                                                                                                    |                                                                                                    |             |
|                                                                                                    |                                                                                                    |                                                                                                    |             |
|                                                                                                    |                                                                                                    |                                                                                                    |             |
|                                                                                                    | _                                                                                                    |                                                                                                    |             |
| ข้างแก่ประชาติ เชื่อและสารแล้ว                                                                                                    | anadari urftenlari u                                                                                                    | usfoldtik rudować de                                                                                                    |             |
| ร้องครั้งใป <b>ร้องครับครั</b> บ                                                                                                    | ข้อมูลที่อยู่ แก้ใชางัสห่า เ พิเ                                                                                                    | แต่งนัสได้งานในการกับใน                                                                                                    |             |
| ช่อมูลทั่าริป <mark>ช่อมูลสาหลัง</mark>                                                                                                    | ข้อมูลที่อยู่ แก่ใหาเลือค่ <mark>ร</mark> ค <mark>า</mark> ม                                                                                                    | whittlerudometide                                                                                                    |             |
| ร้อนุลทำใป ร้อนุลสาหลัง                                                                                                    | ม่อนูลที่อยู่ หกับรรมัดม่า <mark>ทั้ง</mark><br>ระโอประจำสังนักสึกษา                                                                                                    | มหรังนัสได้งานนี้มหารกับผู้ม                                                                                                    |             |
| ร้อมูลรับป มีอนุสรายรับ                                                                                                    | ข้อมูลที่อยู่ แก้ใชรงัดต่าง ที่<br>ระโองโระจำดังนักที่กษา<br>ชื่อภาษาไทย                                                                                                    | orfnist tier naturna filige                                                                                                    |             |
| รังบุรทำใช รังบุรสาหลัง                                                                                                    | ข้อมูลที่อยู่ มหรีขางไหล่า / ฟม<br>จะไสประจำดังนักที่การา<br>ชื่อสามาราวิชาย<br>ชื่อสามาราวิชาย                                                                                                    | unfnästide madumarfige                                                                                                    |             |
| siagenfitta siagentausit                                                                                                    | ห้อมูลที่อยู่ หก่ในหาอังค่า <mark>ห่า</mark><br>หนังประทำสังนักดักษา<br>ชื่อภาษาไทย<br>ชื่อภาษาอังกระ<br>ตั้งที่                                                                                                    | urfnist tie rudumsefsige<br>urmaft                                                                                                    |             |
| cheebagade birchagade                                                                                                    | ข้อมูลก็อยู่ แต่รับหมือหรัง เพื่อ<br>หมือประจำหัวจักด้านหา<br>ชื่อภาษาโรกอ<br>ซื่อภาษาโรกอุษ<br>ซึ่งเกิ                                                                                                    | มท์กันสีปลังการที่ผู้ดู<br>บาลงกา                                                                                                    |             |
| cientegeis biringeis                                                                                                    | หม่อมูลเพื่อสู แต่รับรามัดสร้าง <mark>เพิ่ง</mark><br>รามัดประจำสวินัดที่กาษา<br>ชื่อสามาราอิกฤษ<br>สัมชา<br>คณะ<br>ระสม                                                                                                    | มารถสร้า<br>มารถสร้า<br>ขณะบรรณาที่ โปลโอสสารกรรณ<br>สร้ายการที่                                                                                                    |             |
| Sayafiti Sayatudi                                                                                                    | รัสมุลก์สถุ มกรีรรรมัดสร้าง พื้น<br>ระสองระจำส่วนักดิภาษา<br>ชื่อสาขาวิราย<br>สินสา<br>คณะ<br>ระสัย<br>พ.ศ.กระจ                                                                                                    | มารับเสี ได้คามสังการรัญญา<br>มารถสา<br>สถาราง ในโลโยสารารรรม<br>หรืออยู่หาศั                                                                                                    |             |
| Superint Superine)                                                                                                    | มัมนุดถึงสู แก้ไขางโดยาง <mark>เพิ่ง</mark><br>ารโลว่าระร่างว่าเริ่มกับครา<br>ซึ่งการหารังข<br>ซึ่งการหารังข<br>ซึ่งการหารังข<br>หน้า<br>คละ<br>ระดับ<br>พรีกรุษา<br>การกับก                                                                                                    | มารถสปา<br>มารถสปา<br>สถานหน้าไป เรื่องสารการม<br>ประกูญาศ<br>วิรายรายามหารีเปิดโด<br>2.5 โครแรก ได้ไป                                                                                                    |             |
| risenteria inference<br>Participanti<br>Participanti<br>Participan | รมิญชาโอสู เขาใชรระมีออาง<br>ราสองการเราะ<br>ชื่ออาารราริเอ<br>ซื่อสารรารอังกฤษ<br>ซึ่งสา<br>คณะ<br>ราสโป<br>พลักสูงสา<br>สารการิชา                                                                                                    | urinishi arushumaringa<br>urunani i<br>easuna lufadgaarunansu<br>urunani<br>Prosenanansikaria<br>25 deenanani                                                                                                    |             |
| sioundrate Stagestreets                                                                                                    | หม่องครั้ง<br>พ.ศ. 1995<br>พ.ศ. 1995<br>พ.ศ. 1995<br>พ.ศ. 1995<br>พ.ศ. 1995<br>พ.ศ. 1995<br>พ.ศ. 1995<br>พ.ศ. 1995<br>พ.ศ. 1995<br>พ.ศ. 1995                                                                                                    | มารองสา<br>มารองสา<br>ขณะของโบเชียองสารกรรณ<br>หาริญาศ<br>วิรายาศาสตรมิเหรือ<br>29 โดยาศาสตรมีหรือ<br>29 โดยาศาสตรมีหรือ<br>29 โดยาศาสตรมีหรือ                                                                                                    |             |
| risectaquit Infriencis                                                                                                    | รมัญชาโอสู เขาใชรระมัดต่าง เขา<br>ราโลกรระรังสอ<br>ชื่อการระรังสอ<br>ชื่อสารระวงสอกสุม<br>ซึ่งสา<br>คณะ<br>ชุมิน<br>พ.ศิลรูส<br>สารรางสา<br>รอบ<br>กลุ่มชื่อน                                                                                                    | uriniahdemanifika<br>uninadh<br>eacsonal lufallgaarmeensu<br>uthegrand<br>Tenen waaraberka<br>25 fenen waarabel<br>an waarab                                                                                                    |             |
| Sayahiti Sayahidi<br>Rest                                                                                                    | สมมุลที่อยู่ เมาใชงางโคล่าง (ก.<br>างโครงระหรับส่อกัดกา<br>ชัดกาษาเรียกรูษ<br>ชัดกาษาเรียกรูษ<br>ชัดกาษาเรียกรูษ<br>หลักสูงร<br>หลักสูงร<br>กรุษ<br>กลุษเรียน<br>กลุษเรียน<br>กลุษเรียน                                                                                                    | มารถสภา<br>มารถสภา<br>สถารณาโปรยังสราชกรรณ<br>บริษฐราชส์<br>วิชารณาสะรถิ่งหรือ<br>29 ระกรณาไปสัง<br>ภายปกติ<br>สามชั่งสังกราชิบชุม (arcstgavlagdinusgifasika)                                                                                                    |             |
| Sayafita Sayafiyahi                                                                                                    | งหมืองเสียง<br>หมือประจำเป็นก็การ<br>ชื่อสามาริทธ<br>ชื่อสามาริทธ<br>ชื่อสามาริกร<br>หลือ<br>หมือ<br>หมือ<br>หมือ<br>หมือ<br>หมือ<br>หมือ<br>หมือ<br>หมือ<br>หมือ<br>หมือ<br>หมือ<br>หมือ<br>หมือ<br>หมือ<br>หมือ<br>หม้อ<br>หม้อ<br>หม้อ | มารถสาร<br>มารถสาร<br>สถารณารับไปอียุลสารการณ<br>บริษาญาตรี<br>รากการสารได้ได้<br>สายสารสี<br>สายสารสี<br>สายสารสี<br>25 รักกราชวิษายุโต<br>(สายสารสี)                                                                                                    |             |
| Sayafite Supersoniti                                                                                                    | ร์สมุลที่อยู่ เมาใชรางโดงาาง (ก.<br>ารโละระระหัวเปิดที่เรา<br>ซึ่งการางไหกเขา<br>ซึ่งการางไหกเขา<br>ซึ่งการางไหกเขา<br>หลัง<br>หลัง<br>หลัง<br>หลาง<br>กลุลร้อน<br>กลุลร้อน<br>สถางเริ่มต้องกิจกา<br>วัยได้ประโด้เกา<br>วัยได้ประโด้เกา                                                                                                    | มารถสภา<br>มารถสภา<br>คอราชารโบโซโอลสารกราย<br>หรือฐานที่<br>29 โดกรายในชื่อส<br>29 โดกรายในชื่อ<br>29 โดกรายในชื่อ<br>สายได้สี่<br>กามอีกสี่เหมาชิมชุมิน (ancudentingอีกมาอภิสเตมีน)<br>2006/2565                                                                                                    |             |
| South South                                                                                                    | ระสมสมสัญ มหรือหารได้เรา<br>ระสมระราช เริ่มสินกับรา<br>ชื่อสามาริเซ<br>ซึ่งสามารับข<br>หละ<br>ระสม<br>หลุ่มสุม<br>สามารับก<br>ระย<br>กลุ่มสืบ<br>สามารับก<br>ระย<br>กลุ่มสืบ<br>สามารับก<br>ระย<br>กลุ่มสืบ<br>สามารับก<br>ระย<br>กลุ่มสืบ<br>สามารับก<br>ระย<br>กลุ่มสืบ<br>สามารับก<br>ระย<br>กลุ่มสืบ<br>สามารับก<br>ระย<br>กลุ่มสืบ<br>สามารับก<br>ระย<br>กลุ่มสืบ<br>สามารับก<br>ระย<br>กลุ่มสืบ<br>สามารับก<br>ระย<br>กลุ่มสืบ<br>สามารับกา<br>ระย<br>กลุ่มสืบ<br>สามารับกา<br>ระย<br>กลุ่มสืบ<br>สามารับกา<br>ระย<br>กลุ่มสืบ<br>สามารับกา<br>ระย<br>กลุ่มสืบ<br>สามารับกา<br>ระย<br>กลุ่มสืบ<br>สามารับกา<br>ระย<br>กลุ่มสืบ<br>สามารับกา<br>ระย<br>กลุ่มสืบ<br>สามารับกา<br>ระย<br>กลุ่มสืบ<br>สามารับกา<br>ระย<br>กลุ่มสืบ<br>สามารับกา<br>ระย<br>กลุ่มสืบ<br>สามารับกา<br>ระย<br>กลุ่มสีบ<br>สามารับกา<br>ระย<br>กลุ่มสีบ<br>สามารับกา<br>ระย<br>กลุ่มสีบ<br>สามารับกา<br>ระย<br>กลุ่มสีบ<br>สามารับกา<br>ระย<br>กลุ่มสีบ<br>สามารับกา<br>ระย<br>กลุ่มสีบ<br>สามารับกา<br>ระย<br>กลุ่มสีบ<br>ระย<br>กลุ่มสีบ<br>สามารับกา<br>ระย<br>กลุ่มสีบ<br>ระย<br>กลุ่มสีบ<br>สามารับกา<br>ระย<br>กลุ่มสีบ<br>ระย<br>กลุ่มสีบ<br>ระย<br>กลุ่มสีบ<br>ระย<br>กลุ่มสีบ<br>ระย<br>กลุ่มสีบ<br>ระย<br>กลุ่มสีบ<br>ระย<br>กลุ่มสีบ<br>ระย<br>กลุ่มสีบ<br>ระย<br>กลุ่มสีบ<br>ระย<br>กลุ่มสีบ<br>ระย<br>กลุ่มสีบ<br>ระย<br>ระย<br>กลุ่มสีบ<br>ระย<br>ระย<br>ระย<br>ระย<br>ระย<br>ระย<br>ระย<br>ระย<br>ระย<br>ระย                                                                                                    | มากมีไร้คามอินหลร์ให้ม<br>มากมีไ<br>มากมีไ<br>สายมาก<br>วิชายการทางไร้<br>สายมาก<br>สายมาก<br>สายาก<br>สายมาก<br>สายมาก |             |

- 1.เลือกเมนู **"หน้าหลัก"**
- 2. เลือก "พิมพ์รหัสผู้ใช้อินเตอร์เน็ต"
- 3. กรอก เลขบัตรประจำตัวประชาชน 13 หลัก
- 4. คลิก "ตกลง"
- 5. พิมพ์ชื่อผู้ใช้และรหัสผ่าน

| ช้อมูดทั่วไป ช้อมูดส่วนด้ว ช้อ | มูลที่อยู่ แก้ไขรหัสผ่าน พิม        | ะทำหัสใช้งานอินเทอร์เน็ด         |
|--------------------------------|-------------------------------------|----------------------------------|
|                                | รหัสประจำด้วนักศึกษา<br>ชื่อภาษาไทย | ใส่เลขบัตรประชาชน                |
|                                | ชื่อภาษาอังกฤษ<br>พื้นที่           | ระบุเลขบัตรประชาชน 13 หลัก ดุกลง |
| ▎╺╾┼▕                          | คณะ<br>ระดับ<br>หลักสคร             |                                  |
|                                | สาขาวิชา                            | 29 วิศวกรรมให้ฟ้า<br>อาจปกรี     |

## พิมพ์ชื่อผู้ใช้และรหัสผ่าน 05

#### Username : รหัสประจำตัวนักศึกษา

Password : ตัวเลขและอักษร 8 ตัวอักษร

\*ในส่วนของ **Password** อักษรอังกฤษทุกตัว เป็นตัวพิมพ์ใหญ่

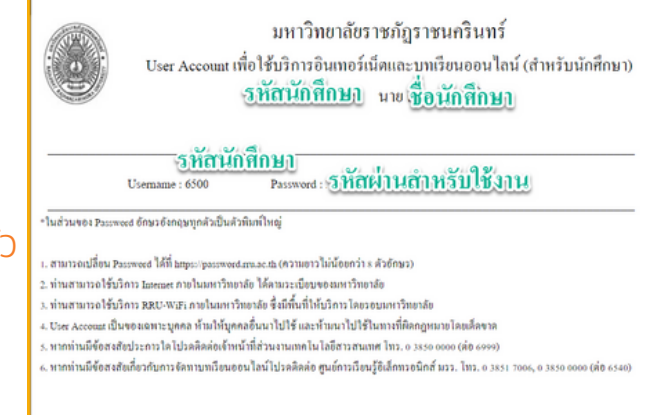